## 1) At the top of the page, choose Requests

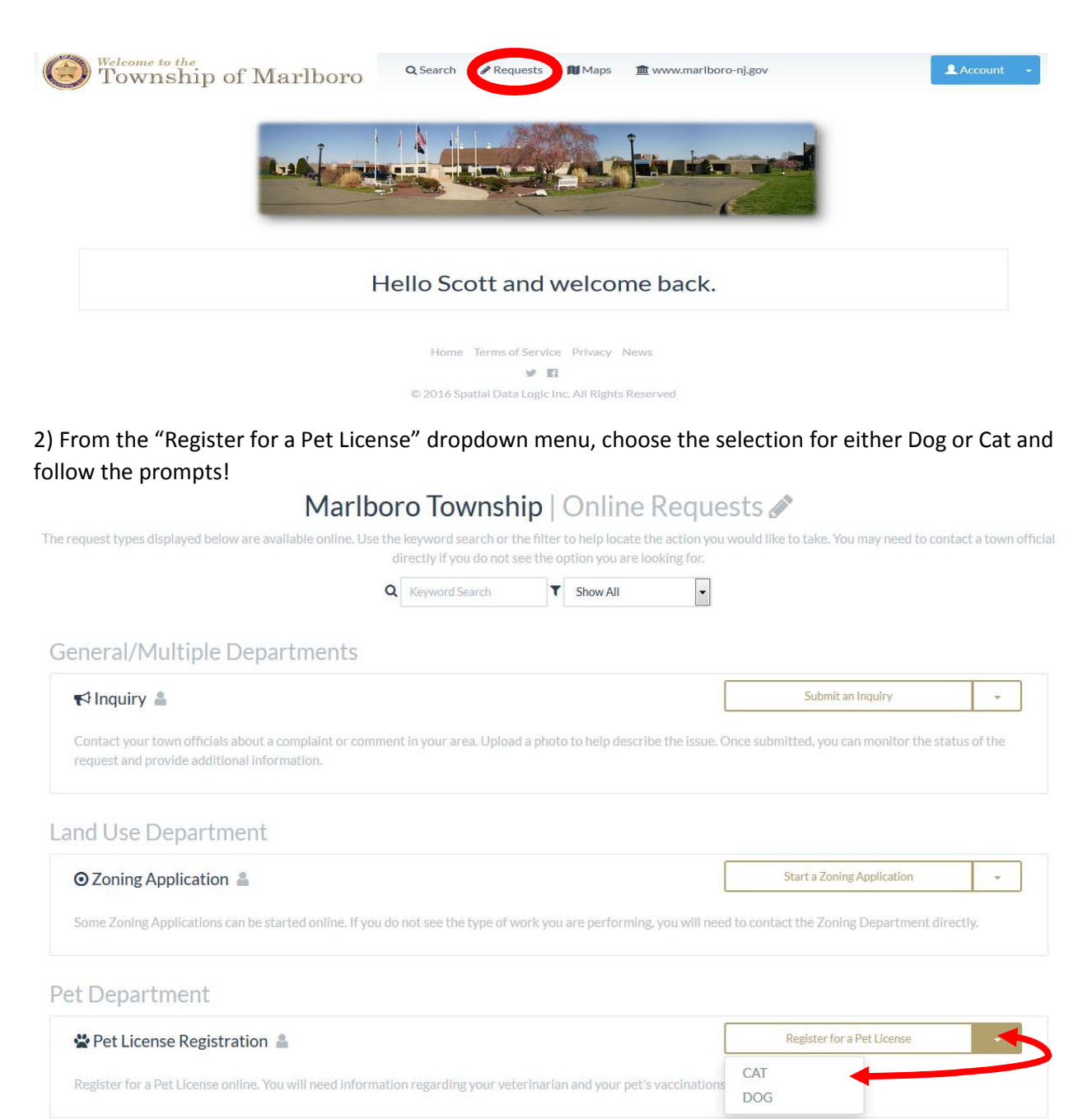

3) You can either choose the option to License a new pet or renew an existing license. Choosing to renew will give you the opportunity to search for your pet. Examples are provided below the search box on how you can use the search utility. The base fees are also listed for informational purposes. You will not be charged automatically but if you are eligible for any discount, please provide that information in the comment section below. When you have completed filling out this form, use the Arrow at the bottom-right of the page to continue.

| Choose your type of application                                                          | <ul> <li>I need a New license for</li> <li>I need a Renewal for an e</li> </ul>                                                                                                    | a pet<br>existing p <mark>et lice</mark> nse                                                              |                                                                      |       |
|------------------------------------------------------------------------------------------|----------------------------------------------------------------------------------------------------|----------------------------------------------------------------------------------------------------|----------------------------------------------------------------------|-------|
| Select the type of pet you are applying for                                              | Pet Type*                                                                                                    |                                                                                                    |                                                                      |       |
|                                                                                          | DOG                                                                                                    |                                                                                                    |                                                                      |       |
|                                                                                          | 🔥 License renewals are du                                                                                                    | e by: 12/31/1969                                                                                          |                                                                      |       |
| Q Locate your pet                                                                        | Search for your pet*                                                                                                    |                                                                                                    |                                                                      |       |
|                                                                                          | Pet license and license year OR pet name and street address X F                                                                                                    |                                                                                                    |                                                                      | Fi    |
|                                                                                          | Required                                                                                                    |                                                                                                    |                                                                      |       |
|                                                                                          | Search by the last current<br>street address - *123456 2<br>separating your pet name a                                                                                                    | nt license number and ye<br>019" OR "Snoopy, 123 №<br>Ind address is required.                            | ar OR the pet name a<br>Iain St". A comma                            | and   |
| Update your pet's rabies expiration                                                      | Rabies Vaccination Expiration* (Valid after 11/01/2019)                                                                                                    |                                                                                                    |                                                                      | 4.1   |
|                                                                                          |                                                                                                    |                                                                                                    |                                                                      |       |
|                                                                                          | Date of Expiration                                                                                                    |                                                                                                    |                                                                      |       |
|                                                                                          | Date of Expiration Expiration must be after 11/01/20                                                                                                    | 919                                                                                                    |                                                                      |       |
| Estimated License fees                                                                   | Date of Expiration<br>Expiration must be after 11/01/20<br>Estimated Fees                                                                                                    | 19<br>1 Year                                                                                              | Late Fee                                                             |       |
| Estimated License fees                                                                   | Date of Expiration<br>Expiration must be after 11/01/20<br>Estimated Fees<br>Spay/Neuter                                                                                                    | 19<br>1 Year<br>\$12.00                                                                                   | Late Fee<br>\$0.00                                                   |       |
| Estimated License fees                                                                   | Date of Expiration<br>Expiration must be after 11/01/20<br>Estimated Fees<br>Spay/Neuter<br>Unaltered<br>EREF RARIES CLINIC SAT APRIL                                                                                      | 19<br>1 Year<br>\$12.00<br>\$15.00                                                                        | Late Fee<br>\$0.00<br>\$0.00                                         |       |
| Estimated License fees                                                                   | Date of Expiration<br>Expiration must be after 11/01/20<br>Estimated Fees<br>Spay/Neuter<br>Unaltered<br>FREE RABIES CLINIC SATAPRIL<br>A Fees are estimates only:<br>options when your applicat                           | 1 Year<br>\$12.00<br>\$15.00<br>13TH 10-00 NOON<br>You will receive confirm<br>tion is accepted by a town | Late Fee<br>\$0.00<br>\$0.00<br>ation on fees and pay<br>n official. | /1714 |
| Estimated License fees Add any additional comments or notes                              | Date of Expiration<br>Expiration must be after 11/01/20<br>Estimated Fees<br>Spay/Neuter<br>Unaltered<br>FREE RABIES CLINIC SATAPRIL<br>A Fees are estimates only:<br>options when your applicat<br>Your comments or notes | 1 Year<br>\$12.00<br>\$15.00<br>13TH 10-00 NOON<br>You will receive confirm<br>tion is accepted by a town | Late Fee<br>\$0.00<br>\$0.00<br>ation on fees and pay<br>n official. | /me   |
| <ul> <li>Estimated License fees</li> <li>Add any additional comments or notes</li> </ul> | Date of Expiration Expiration must be after 11/01/20 Estimated Fees Spay/Neuter Unaltered FREE RABIES CLINIC SATAPRIL A Fees are estimates only. options when your applicat Your comments or notes                         | 1 Year<br>\$12.00<br>\$15.00<br>13TH 10-00 NOON<br>You will receive confirm<br>tion is accepted by a town | Late Fee<br>\$0.00<br>\$0.00<br>ation on fees and pay<br>n official. | /me   |

4) On the confirmation page, you will review the information about your pet and submit the request. When the request is received, it will be reviewed and payment will be requested to finish the processing of your license.